其它功能 魏勇 2009-10-09 发表

EX1500产品控制台界面介绍

一、组网需求:

无

二、 组网图:

无 三、配置步骤:

该案例适用于EX1500 V1R1版本。

启动NeoStor控制台并登录NeoStor服务器后, NeoStor控制台界面如图3-1所示:

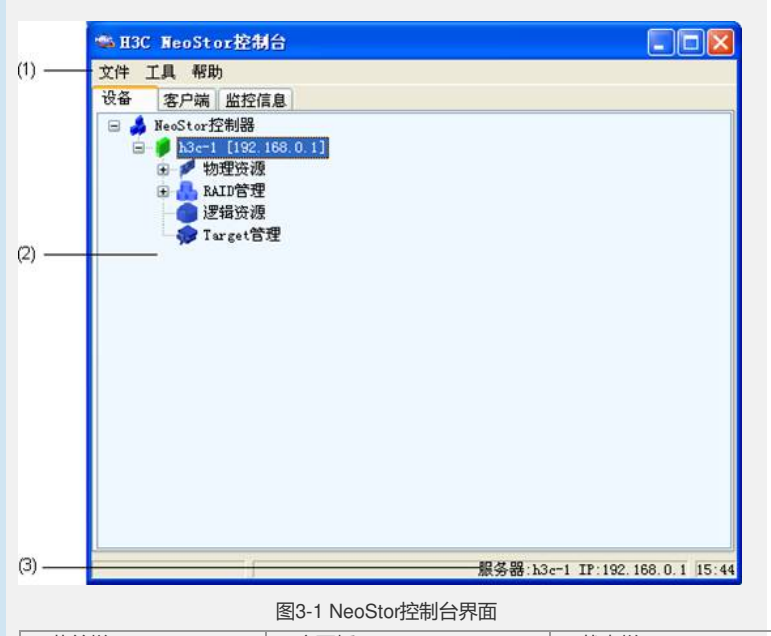

 (1)菜单栏
 (2)主面板
 (3)状态栏

 1. 菜单栏

菜单栏位于NeoStor控制台界面上方,如图3-1所示。通过选择不同菜单项,分别进行 对应的操作。如表3-1所示。

| 菜单 | 说明                                                                                                    |
|----|----------------------------------------------------------------------------------------------------|
| 文件 | 包括3个菜单项:<br>配置保存:将当前NeoStor服务器的配置保存到管理工作站。<br>配置恢复:从保存在管理工作站的配置文件恢复NeoStor服务器的<br>配置。<br>退出:退出NeoStor控制台。                                                             |
| 工具 | 包括2个菜单项:<br>语言:设置NeoStor控制台界面的语言,包括中文和英文2种语言。<br>软件升级:用于对RAID控制器和DEU固件进行软件升级。<br>注意:软件升级需要由专业工程师执行,且需要谨慎操作,如果升<br>级错误或失败,可能会导致设备不可用。如果不熟悉升级操作方法<br>,请联系H3C技术支持中心协助升级。 |
| 帮助 | 查询NeoStor控制台的版本信息。                                                                                                    |

表3-1 控制台菜单栏

2. 主面板

主面板位于NeoStor控制台界面的中间部分,如图3-1所示。主面板包括如下3个页签: ? "设备"页签:显示需要对NeoStor服务器进行配置与管理的相关项节点。

? "客户端"页签:显示NeoStor服务器当前所创建的客户端,以及各客户端与Target的关联信息。

?"监控信息"页签:显示对NeoStor服务器当前的系统监控信息。

1) "设备"页签

启动NeoStor控制台,并连接NeoStor服务器后,系统默认直接进入"设备"页签,"设备"页签中各节点的说明如表3-2所示。

|                           | 节点名称 | 说明                                                       |  |  |  |  |
|---------------------------|------|----------------------------------------------------------|--|--|--|--|
| NeoStor服务器名称[<br>管理口IP地址] |      | 出厂时,NeoStor服务器的缺省名称是"h3c-1",管理口IP<br>地址是192.168.0.1/24。  |  |  |  |  |
| 物                         | 理资源  | 显示NeoStor服务器所管理的DEU(Disk Enclosure Unit,<br>磁盘柜单元)及物理磁盘。 |  |  |  |  |

| RAID管理   | 显示NeoStor服务器所管理的本地RAID和第三方RAID。 |
|----------|---------------------------------|
| 逻辑资源     | 显示NeoStor服务器所管理的逻辑资源。           |
| Target管理 | 显示NeoStor服务器所管理的Target。         |
|          | 表3-2 控制台菜单栏                     |

## 2) "客户端"页签

启动NeoStor控制台,并连接NeoStor服务器后,选择"客户端"页签,如图3-2所示。有 关客户端的详细内容和相关操作,请参见"H3C Neocean EX1500系列网络存储管理软 件用户手册"相关章节。

| 🛸 H3C WeoStor控制台                      |                               |
|---------------------------------------|-------------------------------|
| 文件 工具 帮助                              |                               |
| 设备 客户端 监控信息                           |                               |
| 🛛 💑 客户端                               |                               |
| 🖻 🏓 h3c-1 [192. 168. 0. 1]            |                               |
| thitiators                            |                               |
|                                       |                               |
|                                       |                               |
|                                       |                               |
|                                       |                               |
|                                       |                               |
|                                       |                               |
|                                       |                               |
|                                       |                               |
|                                       |                               |
|                                       |                               |
|                                       |                               |
|                                       |                               |
|                                       |                               |
|                                       |                               |
| ····································· | 务器:h3c=1 IP:192.168.0.1 15:50 |

图3-1 客户端页签

3) "监控信息"页签

启动NeoStor控制台,并连接NeoStor服务器后,选择"监控信息"页签,如图3-3所示。 有关监控信息的详细内容和相关操作,请参见"H3C Neocean EX1500系列网络存储管 理软件用户手册"相关章节。

| -0 | 各尸病 [ <u>血浆</u> ] 是 |          |          |          |          |        |      |        |  |  |
|----|---------------------|----------|----------|----------|----------|--------|------|--------|--|--|
|    | - 刷新 - 点亮定位指示灯      |          | HT ]     | 茶用复位键    |          | 禁用开关机键 |      | 置5āzqu |  |  |
|    | 名称                  | 当前值      | 上限临界值    | 上限非临界值   | 下限非临界值   | 下限临界值  | 告警级别 | 建议     |  |  |
|    | 主板温度<br>处理器温度       | 31<br>39 | 65<br>85 | 55<br>70 | 10<br>10 | 0      | 正常   | [0]    |  |  |
|    | 处理器核心电压             | 1.25     | 2.03     | 1.91     | 0.94     | 0.70   | 正常   | [0]    |  |  |
|    | 处理器接口电压             | 1.20     | 1.50     | 1.30     | 1.00     | 0.90   | 正常   | [0]    |  |  |
|    | SB芯片核心申任            | 1.04     | 1.25     | 1.01     | 0.95     | 0.79   | 正常   | [0]    |  |  |
|    | SB芯片接口电压            | 1.49     | 1.70     | 1.61     | 1.39     | 1.29   | 正常   | [0]    |  |  |
|    | 内存核心电压              | 0.89     | 1.10     | 1.00     | 0.80     | 0.69   | 正常   | [0]    |  |  |
|    | 内存接口电压              | 1.79     | 2.10     | 1.95     | 1.64     | 1.39   | 正常   | [0]    |  |  |
|    | PCIES芯片电压           | 1.50     | 1.70     | 1.61     | 1,39     | 1.29   | 正常   | [0]    |  |  |
|    | 系统背极电压              | 2.47     | 2.99     | 2.75     | 2.25     | 1.99   | 正常   | [0]    |  |  |
|    | <b>CNOS</b> 电池电压    | 2.89     | 3.98     | 3.75     | 1,97     | 0.00   | 正常   | [0]    |  |  |
|    | 系统后3.3伏电压           | 3, 35    | 3.90     | 3.61     | 3.00     | 2.69   | 正常   | [0]    |  |  |
|    | 系統而3.3伏电压           | 3,35     | 3.90     | 3.61     | 3:00     | 2.69   | 正常   | [0]    |  |  |
|    | 素统5伏电压              | 5.08     | 5.99     | 5.50     | 4.48     | 3.99   | 正常   | [0]    |  |  |
|    | 素统12伏电压             | 12.06    | 14.00    | 13.00    | 10.94    | 9.94   | 正常   | [0]    |  |  |
|    | <b>永统电源模块</b>       | 止名       |          |          |          | **     | 止落   | [0]    |  |  |
|    | RAID电池很快            | 止常       |          |          |          |        | 止系   | [0]    |  |  |
|    | RAID电池电压            | 4.18     | 4.28     | 4.27     | 3.19     | 0.00   | 正常   | [0]    |  |  |

图3-3 监控信息页签

3. 状态栏

状态栏位于NeoStor控制台界面下方,如图3-1所示。状态栏显示当前选中的NeoStor 服务器的名称、IP地址和时间。

如果NeoStor服务器处于断开状态,则没有显示时间。

- 四、 配置关键点:
- 略